## How to Create a New Weekly Recurring Calendar

- 1. Open the Julian Calendar screen.
- 2. Click the **New toolbar button**. This will open the Julian Recurrence screen. By default, the grid will display the system's date in Start and Through dates and frequency is set to Interval. Refer to Julian Recurrence for the field description.

| Jetans                                                          |                            |                                        |                                                   |                 |                                                                      |                                       |
|-----------------------------------------------------------------|----------------------------|----------------------------------------|---------------------------------------------------|-----------------|----------------------------------------------------------------------|---------------------------------------|
| Existing Calendars                                              |                            |                                        |                                                   |                 | Future Delivery Dates                                                | 5                                     |
| Q. Open         ⊞ Layout         Q.         Filter Records (F3) |                            |                                        | Delivery Dates                                    |                 |                                                                      |                                       |
| Description                                                     | Sta                        | rt Date                                | Through Date                                      | Auto Renew      | Delivery dates a<br>displayed becau<br>are based on A<br>Delivery Da | are not<br>ise they<br>Actual<br>ite. |
| ian Calendar                                                    |                            |                                        |                                                   |                 |                                                                      | _ ^ E                                 |
| ew Delete Julian Re                                             | curre                      | ence                                   |                                                   |                 | ~ 3                                                                  | ×                                     |
| Details OK Ca                                                   | ncel                       |                                        |                                                   |                 |                                                                      |                                       |
| Existing Cale Details                                           |                            |                                        |                                                   |                 |                                                                      |                                       |
| 🔍 Open 🔡 Descrip                                                | ion:                       |                                        |                                                   |                 |                                                                      |                                       |
| Description                                                     | rval<br>kly<br>ithly<br>le | Every                                  | 1 D                                               | Day(s)          |                                                                      | not<br>they<br>ial                    |
| Star                                                            | utom                       | 02/06/20<br>atically res<br>s are base | 016 Throw<br>new every year<br>ed on actual Deliv | ugh: 02/06/2010 | 6                                                                    |                                       |

- 3. Enter the calendar **Description**.
- 4. Tick the Weekly radio button.

5. Enter the other details like the delivery frequency, delivery day, Start date, and Through date.

| Julian Calend             | ar                                                                                                    | ^ □ X          |
|---------------------------|----------------------------------------------------------------------------------------------------|----------------|
| New Delete                | Julian Recurrence ^ X                                                                                                 |                |
| Details                   | OK Cancel                                                                                                    |                |
| Existing Ca               | Details                                                                                                    |                |
| Q, Open                   | Description: Sample Weekly Calendar                                                                                   |                |
| Description<br>Sample Wee | Interval Recur Every 3 Week(s) On:     Weekly Sunday Monday Useday                                                    | ot<br>iey<br>I |
|                           | Monthly     Thursday     Friday     Saturday       Single                                                             |                |
|                           | Start: 01/01/2016 Through: 12/31/2016<br>Automatically renew every year<br>Deliveries are based on selected weekdays. |                |
|                           | ⑦ ① Q Ready                                                                                                    |                |
| 0 0 0                     | Edited                                                                                                    |                |

- 6. If you want to use this same calendar in the future, select the 'Automatically renew every year' option.
  7. Click the OK button. The newly created calendar will be displayed in the Existing Calendars grid on the Julian Calendar screen. And its future deliveries will be displayed in the Future Delivery Dates grid.

| Julian Calendar       |             |              |            | ~ □ ×                      |
|-----------------------|-------------|--------------|------------|----------------------------|
| New Delete Close      |             |              |            |                            |
| Details               |             |              |            |                            |
| Existing Calendars    |             |              |            | Future Delivery Dates      |
| Q Open 믬 Layout       | Q Filter Re | cords (F3)   |            | Delivery Dates             |
| Description           | Start Date  | Through Date | Auto Renew | Monday, January 04, 2016   |
| Sample Weekly Calen 0 | )1/01/2016  | 12/31/2016   | ~          | Monday, January 25, 2016   |
|                       |             |              |            | Monday, February 15, 2016  |
|                       |             |              |            | Monday, March 07, 2016     |
|                       |             |              |            | Monday, March 28, 2016     |
|                       |             |              |            | Monday, April 18, 2016     |
|                       |             |              |            | Monday, May 09, 2016       |
|                       |             |              |            | Monday, May 30, 2016       |
|                       |             |              |            | Monday, June 20, 2016      |
|                       |             |              |            | Monday, July 11, 2016      |
|                       |             |              |            | Monday, August 01, 2016    |
|                       |             |              |            | Monday, August 22, 2016    |
|                       |             |              |            | Monday, September 12, 2016 |
|                       |             |              |            | Monday, October 03, 2016   |
|                       |             |              |            | Monday, October 24, 2016   |
|                       |             |              |            | Monday, November 14, 2016  |
|                       |             |              |            | Monday, December 05, 2016  |
|                       |             |              |            | Monday, December 26, 2016  |
| () (C) ○ Ready        |             |              |            |                            |

- 8. Close the Julian Calendar screen.
- 9. Save the changes in the Consumption Sites screen.
- 1. Open the Julian Calendar screen.
- Click the New toolbar button. This will open the Julian Recurrence screen. By default, the grid will display the system's date in Start and Through dates and frequency is set to Interval. Refer to Julian Recurrence for the field description.

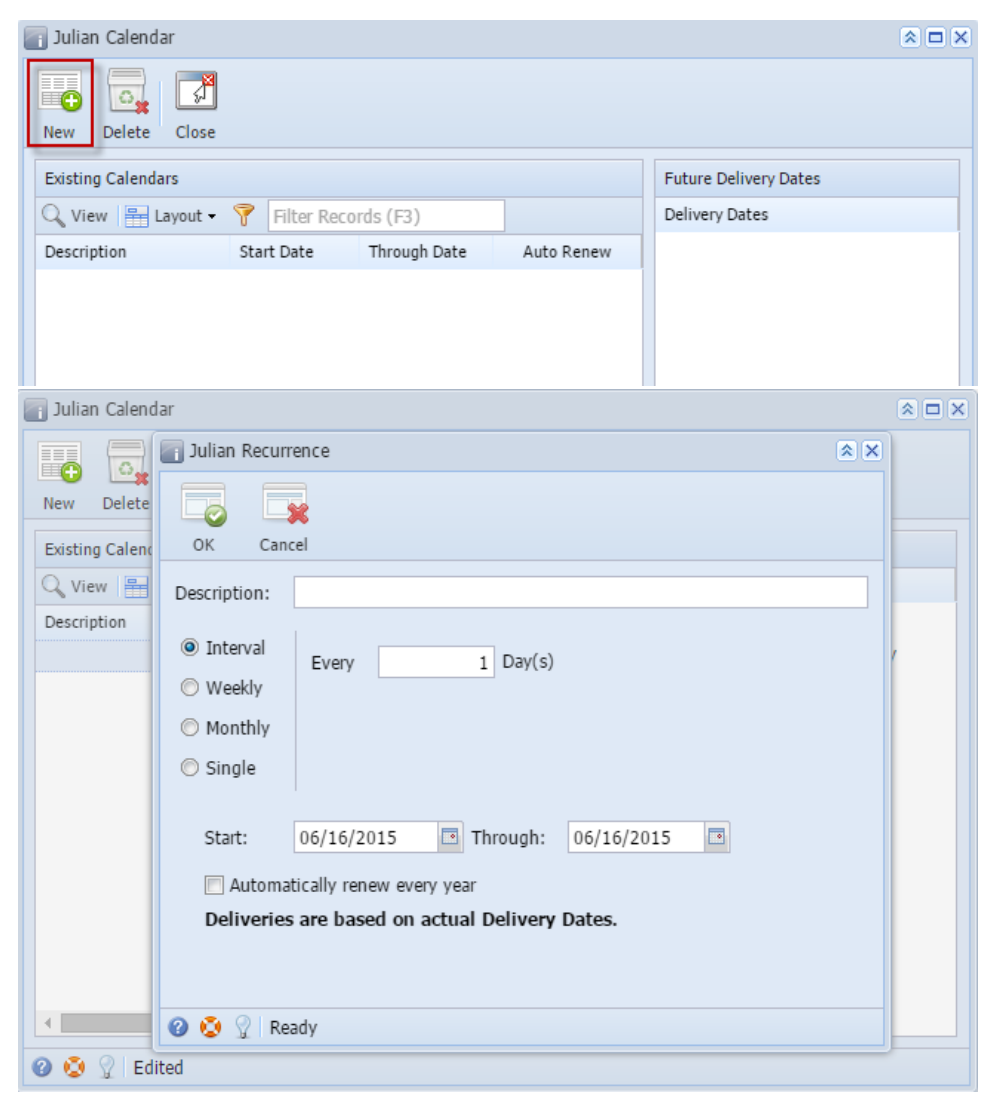

- 3. Enter the calendar **Description**.
- 4. Tick the Weekly radio button.

5. Enter the other details like the delivery frequency, delivery day, Start date, and Through date.

| Julian Recurr | rence 🔉 🗙                               |
|---------------|-----------------------------------------|
|               |                                         |
| OK Can        | nel                                     |
| Description:  | Sample Weekly Calendar                  |
| Description   |                                         |
| Interval      | Recur Every 3 Week(s) On:               |
| Weekly        | 🗐 Sunday 💽 Monday 📄 Tuesday 📄 Wednesday |
| Monthly       | 🔲 Thursday 📄 Friday 📄 Saturday          |
| 🔘 Single      |                                         |
|               |                                         |
| Start:        | 06/16/2015 Through: 12/30/2015          |
| 🔽 Automa      | tically renew every year                |
| Deliveries    | s are based on selected weekdays.       |
|               |                                         |
|               |                                         |
| 🕜 🤨 🏆 Re      | ady                                     |

- If you want to use this same calendar in the future, select the 'Automatically renew every year' option.
   Click the OK button. The newly created calendar will be displayed in the Existing Calendars grid on the Julian Calendar screen. And its future deliveries will be displayed in the Future Delivery Dates grid.

|              |                                        |                                                                                               | Future Delivery Dates                                                                         |
|--------------|----------------------------------------|-----------------------------------------------------------------------------------------------|-----------------------------------------------------------------------------------------------|
| 💡 Filter Rec | ords (F3)                              |                                                                                               | Delivery Dates                                                                                |
| Start Date   | Through Date                           | Auto Renew                                                                                    | Monday, June 22, 2015                                                                         |
| 06/16/2015   | 12/30/2015                             | <b>V</b>                                                                                      | Monday, July 13, 2015                                                                         |
|              |                                        |                                                                                               | Monday, August 03, 2015                                                                       |
|              |                                        |                                                                                               | Monday, August 24, 2015                                                                       |
|              |                                        |                                                                                               | Monday, September 14, 2015                                                                    |
|              |                                        |                                                                                               | Monday, October 05, 2015                                                                      |
|              |                                        |                                                                                               | Monday, October 26, 2015                                                                      |
|              |                                        |                                                                                               | Monday, November 16, 2015                                                                     |
|              |                                        |                                                                                               | Monday, December 07, 2015                                                                     |
|              |                                        |                                                                                               | Monday, December 28, 2015                                                                     |
|              |                                        |                                                                                               |                                                                                               |
|              | Filter Rec<br>Start Date<br>06/16/2015 | Filter Records (F3)         Start Date       Through Date         06/16/2015       12/30/2015 | Filter Records (F3)         Start Date       Through Date         06/16/2015       12/30/2015 |

- 8. Close the Julian Calendar screen.
- 9. Save the changes in the Consumption Sites screen.
- Open the Julian Calendar screen.
   Click the New toolbar button. This will open the Julian Recurrence screen. By default, the grid will display the system's date in Start and Through dates. Refer to Julian Recurrence for the field description.

| Image: Second second secon | 🔄 Julian Calendar  |                 |              |            |                                               |
|----------------------------------------------------------------------------------------------------|--------------------|-----------------|--------------|------------|-----------------------------------------------|
| Existing Calendars       Future Delivery Dates         Description       Start Date       Through Date       Auto Renew         Julian Calendar       Image: Close       Image: Close       Image: Close                                                                                                    | New Delete (       | Close           |              |            |                                               |
| Edit       Pilter Records (F3)       Delivery Dates         Description       Start Date       Through Date       Auto Renew         Julian Calendar       Image: Close       Image: Close       Image: Close                                                                                                    | Existing Calendars |                 |              |            | Future Delivery Dates                         |
| Description Start Date Through Date Auto Renew                                                                                                    | 📝 Edit   💡 Filt    | er Records (F3) |              |            | Delivery Dates                                |
| Julian Calendar      Delete Close                                                                                                    | Description        | Start Date      | Through Date | Auto Renew |                                               |
| Julian Calendar                                                                                                    |                    |                 |              |            |                                               |
| New Delete Close                                                                                                    | 🔄 Julian Calendar  |                 |              |            |                                               |
|                                                                                                    | New Delete C       | Close           |              |            |                                               |
| Existing Calendars Future Delivery Dates                                                                                                    | Existing Calendars |                 |              |            | Future Delivery Dates                         |
| Edit 💡 Filter Records (F3) Delivery Dates                                                                                                    | 📝 Edit  💡 Filt     | er Records (F3) |              |            | Delivery Dates                                |
| Description Start Date Through Date Auto Renew Delivery dates are not                                                                                                    | Description        | Start Date      | Through Date | Auto Renew | Delivery dates are not                        |
| 03/11/2015 03/11/2015 displayed because they are based on Actual                                                                                                    |                    | 03/11/2015      | 03/11/2015   |            | displayed because they<br>are based on Actual |
| Delivery Date.                                                                                                    |                    |                 |              |            | Delivery Date.                                |

- Enter the calendar Description.
   Tick the Weekly radio button.

5. Enter the other details like the delivery frequency, delivery day, Start date, and Through date.

| 🔄 Julian Recurr | ence 🙁 🙁                                |
|-----------------|-----------------------------------------|
|                 |                                         |
| OK Canc         | nel                                     |
| Description:    | Sample Weekly Interval                  |
| 🔘 Interval      | Recur Every 3 Week(s) On:               |
| Weekly          | 🗖 Sunday 🔍 Monday 📄 Tuesday 📄 Wednesday |
| Monthly         | 🗖 Thursday 📄 Friday 📄 Saturday          |
| 🔘 Single        |                                         |
| Start:          | 03/11/2015 Through: 12/30/2015          |
| 📃 Automat       | tically renew every year                |
| Deliveries      | are based on selected weekdays.         |
|                 |                                         |
|                 | adv                                     |
| The States      | auy                                     |

- If you want to use this same calendar in the future, select the 'Automatically renew every year' option.
   Click the OK button. The newly created calendar will be displayed in the Existing Calendars grid on the Julian Calendar screen. And its future deliveries will be displayed in the Future Delivery Dates grid.

| Vew Delete Close        |            |              |            |                            |  |
|-------------------------|------------|--------------|------------|----------------------------|--|
| Existing Calendars      |            |              |            | Future Delivery Dates      |  |
| 🝸 Edit 🛛 💎 🛛 Filter Rec | ords (F3)  |              |            | Delivery Dates             |  |
| Description             | Start Date | Through Date | Auto Renew | Monday, March 16, 2015     |  |
| Sample Weekly Interval  | 03/11/2015 | 12/30/2015   |            | Monday, April 06, 2015     |  |
|                         |            |              |            | Monday, April 27, 2015     |  |
|                         |            |              |            | Monday, May 18, 2015       |  |
|                         |            |              |            | Monday, June 08, 2015      |  |
|                         |            |              |            | Monday, June 29, 2015      |  |
|                         |            |              |            | Monday, July 20, 2015      |  |
|                         |            |              |            | Monday, August 10, 2015    |  |
|                         |            |              |            | Monday, August 31, 2015    |  |
|                         |            |              |            | Monday, September 21, 2015 |  |
|                         |            |              |            | Monday, October 12, 2015   |  |
|                         |            |              |            | Monday, November 02, 2015  |  |
|                         |            |              |            | Monday, November 23, 2015  |  |
|                         |            |              |            | Monday, December 14, 2015  |  |

- Close the Julian Calendar screen.
   Save the changes in the Consumption Sites screen.